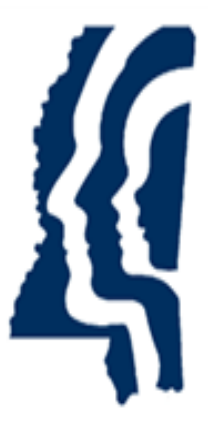

# MISSISSIPPI STATE DEPARTMENT OF HEALTH

# **Applicant User Guide**

New Applicant User Guide

Version 02

04/24/2024

# Introduction

Thank you for your interest in applying for a position in health care. The state of Mississippi requires all applicants to complete a fingerprint-based, criminal history background check. Follow the instructions in this guide so the Mississippi Background Check System (SAFER) can process your request.

# Registration

In order to access your application and background check, you are required to create an account with the Mississippi Background Check System (SAFER). Please access the site at this secure website: <a href="https://www.safer.msdh.ms.gov/Applicant-msdh">https://www.safer.msdh.ms.gov/Applicant-msdh</a> This will allow you to view and manage your application.

 Navigate to the Applicant Login Page for Mississippi Department of Health. Select Register as a new user if this is your first time logging into the SAFER System.

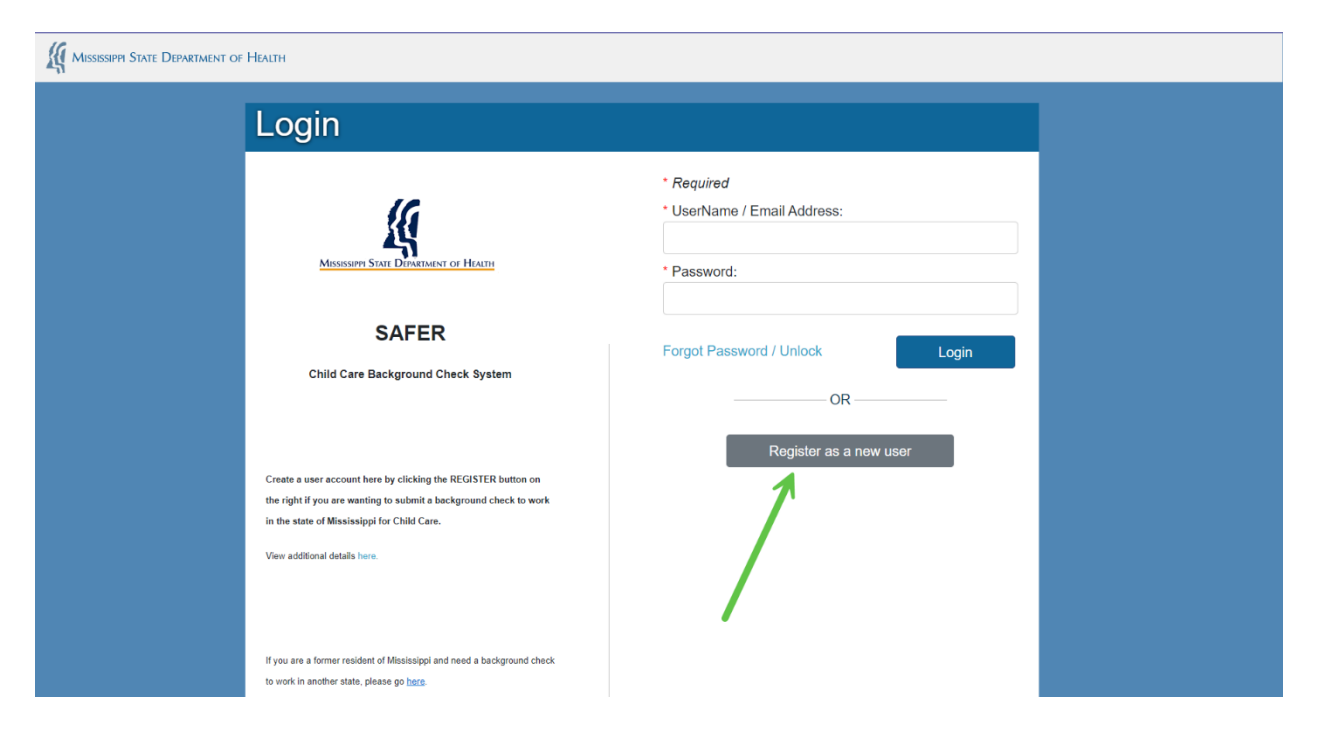

2. Enter your information into the associated boxes. All boxes marked with an asterisk (\*) are required. Once all of your relevant information has been entered, select the Register button to move forward to the next page. You will see a popup that confirms your registration, click **Confirm Registration** to complete the registration.

| <ul> <li>First Name: <ul> <li>Jane</li> <li>Last Name:</li> <li>Doe</li> </ul> </li> <li>Date of Bith: <ul> <li>01/01/1999</li> <li>Social Security Number:</li> <li>987-65-4321</li> </ul> </li> <li>Email: <ul> <li>Confirm Email:</li> <li>Phone:</li> <li>111-111</li> </ul> </li> </ul> | Register As New User |                           |
|----------------------------------------------------------------------------------------------------|----------------------|---------------------------|
| <ul> <li>First Name:</li> <li>Jane</li> <li>Last Name:</li> <li>Doe</li> <li>Date of Birth:</li> <li>01/01/1999</li> <li>Social Security Number:</li> <li>987-65-4321</li> <li>Email:</li> <li>Confirm Email:</li> <li>Phone:</li> <li>111-111-1111</li> </ul>                               |                      |                           |
| Jane         • Last Name:         Doe         • Date of Birth:         01/01/1999         • Social Security Number:         987-65-4321         • Email:         • Confirm Email:         Phone:         111-111-1111                                                                        |                      | * First Name:             |
| <ul> <li>Last Name:</li> <li>Doe</li> <li>Date of Birth:</li> <li>01/01/1999</li> <li>Social Security Number:</li> <li>987-65-4321</li> <li>Email:</li> <li>Confirm Email:</li> <li>Phone:</li> <li>111-111-1111</li> </ul>                                                                  |                      | Jane                      |
| Doe         • Date of Birth:         01/01/1999         • Social Security Number:         987-65-4321         • Email:                                                                                                    |                      | * Last Name:              |
| * Date of Birth:<br>01/01/1999<br>* Social Security Number:<br>987-65-4321<br>* Email:<br>Confirm Email:<br>111-111-1111<br>Cancel Register                                                                                                    |                      | Doe                       |
| 01/01/1999<br>* Social Security Number:<br>987-65-4321<br>* Email:<br>* Confirm Email:<br>Phone:<br>111-111-1111<br>Cancel Register                                                                                                    |                      | * Date of Birth:          |
| * Social Security Number:<br>987-65-4321<br>* Email:<br>* Confirm Email:<br>Phone:<br>111-111-1111<br>Cancel Register                                                                                                    |                      | 01/01/1999                |
| 987-65-4321<br>* Email:<br>* Confirm Email:<br>Phone:<br>111-111-1111<br>Cancel Register                                                                                                    |                      | * Social Security Number: |
| * Email:<br>• Confirm Email:<br>Phone:<br>111-111-1111<br>Cancel Register                                                                                                    |                      | 987-65-4321               |
| * Confirm Email:<br>Phone:<br>111-111-1111<br>Cancel Register                                                                                                    |                      | * Email:                  |
| * Confirm Email:<br>Phone:<br>111-111-1111<br>Cancel Register                                                                                                    |                      |                           |
| Phone:<br>111-111-1111<br>Cancel Register                                                                                                    |                      | * Confirm Email:          |
| Phone:<br>111-111-1111<br>Cancel Register                                                                                                    |                      |                           |
| 111-111-1111     Cancel     Register                                                                                                    |                      | Phone:                    |
| Cancel Register                                                                                                    |                      | 111-111-1111              |
|                                                                                                    |                      | Cancel Register           |

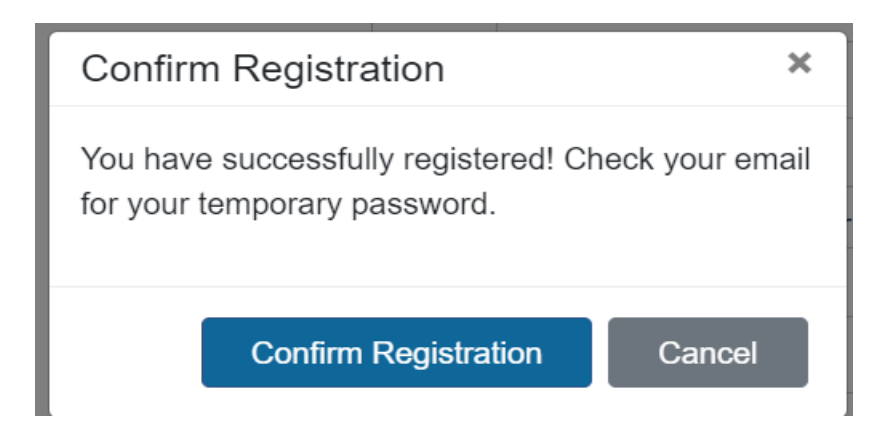

# **Registration Confirmed**

@gmail.com is now Registered.

Back to Login page

3. You will receive a message to **the email address you entered** with a temporary password. You will use your email as the username to log in for the first time.

You can now log into SAFER MSDH Health Care. This is a secure website that can be accessed at: <u>https://www.safer.msdh.ms.gov/applicant-msdh</u>. In order to login, you must enter a UserName and Password. Your auto-generated password is listed below.

Password: XbRUDS2%

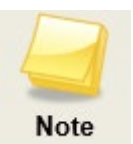

Passwords are case sensitive and must be entered exactly as it appears in the email. Please be certain if you copy and paste the password you get the special character at the end of the password! Incorrect special characters and extra spaces will cause the system to see it as the wrong password and possibly disable your account. Please reach out to the help desk if you need assistance to change. **DO NOT** register for a new account.

#### Log In

4. Log in using your email address as the User Name and the temporary password you received in the email. Click the **Login** button to log in.

| Login                                                             |                                                                            |
|-------------------------------------------------------------------|----------------------------------------------------------------------------|
| MISSISSIPPI STATE DEPARTMENT OF HEAITH                            | * Required<br>* UserName / Email Address:<br>@gmail.com<br>* Password:<br> |
| SAFER                                                             | Forgot Password / Unlock                                                   |
| Child Care Background Check System                                | OR                                                                         |
|                                                                   | Register as a new user                                                     |
| Create a user account here by clicking the REGISTER button on     |                                                                            |
| the right if you are wanting to submit a background check to work |                                                                            |
| in the state of Mississippi for Child Care.                       |                                                                            |
| View additional details here.                                     |                                                                            |

HC Applicant User Guide Version 02 | 04/24/2024 | Audience: Applicants 5. Accept the Terms and Conditions by checking the 'I accept to the Terms and Conditions of the End User License Agreement' and then clicking the Accept button.

#### Terms and Conditions

The Automated Background Check Management System (Web site) is password protected. You must register and secure a username and password before you access the secured site. Username and passwords are not to be shared at any time. All users must secure a user name and password from an authorized DOH Systems Administrator or Provider User Administrator. You and your company are entirely responsible for maintaining the confidentiality of your username and password. Provider User Administrators are responsible for disabling the user accounts of terminated employees. Furthermore, you and your company are entirely responsible for all activities that occur on this site. You or your company must notify the Department of Health, Health Regulation and Licensing Administration, National Background Check Program immediately of any known or suspected unauthorized use of your username and password or any other breach of security.

I accept to the Terms and Conditions of the End User License Agreement.

6. Enter the temporary password as the current password, then create a new password of your choice. The security rules for the new password are listed on the left side of the box. Your new password **MUST** follow **ALL** the rules listed. Once you have entered your password, click 'Change Password'

| Change Password                                                                                                    |                                                                                  |
|----------------------------------------------------------------------------------------------------|----------------------------------------------------------------------------------|
| <ul> <li>Password Rules</li> <li>Must be 8 - 16 characters.</li> <li>One or more uppercase letters.</li> <li>One or more lowercase letters.</li> <li>One or more numbers.</li> <li>One or more special characters.</li> <li>Cannot reuse prior passwords.</li> </ul> | Current Password:      New Password:      Confirm Password:      Change Password |

Cancel

Accept

7. If there are no issues with your password, you will be directed to the Security Questions page, and you will see a banner at the top of the page that says "Your Password has been changed". On this page, you will select two security questions. You can either select one of the prompted questions or write your own. Once you have completed both questions, click the 'SUBMIT' button.

| ⊘ Your pa          | ssword has been changed                                                                                                    |
|--------------------|----------------------------------------------------------------------------------------------------|
| Security Questions |                                                                                                    |
|                    | Select a question below and/or edit the question                                                                                               |
|                    | text ~                                                                                                    |
|                    | What is your mother's maiden name?<br>What was the name of your first pet?<br>What school did you attend in first grade?<br>Where do you work? |
|                    | * Security Answer 1:                                                                                                    |
|                    | * Confirm Security Answer 1:                                                                                                    |
|                    |                                                                                                    |

8. You will be navigated to the **APPLICANT HOME PAGE** where you will be able to download the **Applicant Fingerprint Form** and the **Applicant Privacy Rights** document. You will need to **sign** and **upload BOTH** of these documents as part of the application process.

| Vour Security Questions have been updated.                                                                                                    |
|----------------------------------------------------------------------------------------------------|
| Home                                                                                                    |
|                                                                                                    |
| IMPORTANT MESSAGES:                                                                                                    |
|                                                                                                    |
| • The following two forms must be SIGNED and a copy UPLOADED as part of the application process.                                                                                                    |
| Applicant Fingerprint Form                                                                                                    |
| Applicant Privacy Rights                                                                                                    |
| Please note, uploaded files must be under 4MB in size.                                                                                                    |
| <ul> <li>Apple product "Live" images WILL NOT load, please save these without the live setting before uploading.</li> </ul>                                                                                                    |
| • You must have the Facility Code in order to start an application. Reach out directly to the facility for this number.                                                                                                    |
| <ul> <li>The Applicant Fingerprint form is available upon application submission. This form must be completed and<br/>either brought to the LiveScan appointment or mailed with fingerprint cards. The SAFER Determination number is<br/>REQUIRED prior to fingerprints being taken.</li> </ul> |
| When mailing fingerprint cards, please provide two copies of the fingerprint cards and mail to                                                                                                    |
| MSDH Fingerprint Unit                                                                                                    |
| 143B LeFleurs Square                                                                                                    |
| Jackson, MS. 39211                                                                                                    |
| Reach out to SAFERHelpDesk@improving.com with additional questions.                                                                                                    |
|                                                                                                    |
|                                                                                                    |
|                                                                                                    |
| Create Application                                                                                                    |
|                                                                                                    |

### **Create a New Application**

9. Enter the Facility Code given to you by the facility you're applying for and click **Search**. If you do not have this information, you will need to contact the facility.

| Provider Search                                                                                                    |  |
|----------------------------------------------------------------------------------------------------|--|
| To continue with your background check<br>application, please enter the Facility Code that<br>was provided to you by the facility for which you<br>are applying for employment. If you do not know<br>the Facility Code, click Cancel and contact the<br>facility.<br>* Facility Code: |  |
| Search Cancel                                                                                                    |  |

10. Once you have found your provider, click **Continue Application** to start your application with this facility.

| Provider Search                                                                                                    |                                                                                     |
|----------------------------------------------------------------------------------------------------|-------------------------------------------------------------------------------------|
| To continue with your background check<br>application, please enter the Facility Code that<br>was provided to you by the facility for which you<br>are applying for employment. If you do not know<br>the Facility Code, click Cancel and contact the<br>facility.<br>* Facility Code: | Provider: <b>Automation Designs &amp; Solutions,</b><br>Cancel Continue Application |
| Search Cancel                                                                                                    |                                                                                     |

# Application

 After clicking Continue Application, you will be navigated to the Profile page. On this page you will fill out all of your demographic information. All fields marked with an asterisk (\*) are required. You will not be able to change your First Name, Last Name, Date of Birth, Social Security Number and email address. If you need to change any of these, please contact SAFER Support.

| Jane              |               | * Last Name:  | Suffix: |  |
|-------------------|---------------|---------------|---------|--|
| * Date of Birth:  | * SSN:        | * Gender:     |         |  |
| * Race:           | * Hair Color: | * Eye Color:  |         |  |
| * Height:         | * Weight:     |               | •       |  |
| * Place Of Birth: |               | * US Citizen: | ~       |  |
| Phone:            |               |               |         |  |
| * Email:          |               |               |         |  |
| :@gmail.com       | )             |               |         |  |

The bottom **left** of the page will have a **Save and Close** button, this will save all of your progress **up to the page you save on**, and allow you to return to the in progress application later.

Note

# Verify Identity

2. Next, you will be navigated to the **Verify Identity** page where you upload your identifying document.

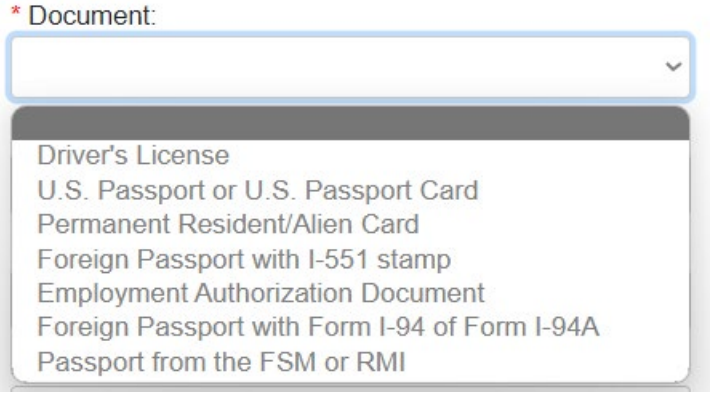

3. Clicking the **Upload Document** button will open a prompt for you to upload a photo your document or the document itself. Once the document uploads you will see it on the screen.

| Missessippi State Department of Health                                                   | 1                                                                                                    |                                                                                          | ×                                                                                               |                                                                                   | Home My                               | Account Change | Password | Logout |
|------------------------------------------------------------------------------------------|----------------------------------------------------------------------------------------------------|------------------------------------------------------------------------------------------|-------------------------------------------------------------------------------------------------|-----------------------------------------------------------------------------------|---------------------------------------|----------------|----------|--------|
| MISSESSIPPI STATE DEPARTMENT OF HEATH                                                    | Verify Identity<br>Upload a copy of your photo is<br>document.<br>Please note, uploaded files must<br>4MB in size<br>Apple product "Live" images Witt<br>please save these without the live<br>before uploading. | * Required  * File Name: veryimportantdocument.jpg * Document Name: Privers License Upto | And Cancel                                                                                      | e photo identification document                                                   | Home My                               | Account Change | Password | Logout |
| Verify                                                                                   | y Identity                                                                                                    | Will                                                                                     | ndraw Savo and Clos                                                                             | e Back Noxt                                                                       |                                       |                |          |        |
| Upload a document<br>Please not<br>4MB in siz<br>Apple proc<br>please sav<br>before uplo | copy of your photo identific                                                                                                    | ation<br>der<br>Toad,<br>Ig                                                              | Identity Document  * Document: Driver's License Document #: Issuing Authority: Expiration Date: |                                                                                   | ×                                     |                |          |        |
| Documer<br>Drivers L                                                                     | it<br>icense                                                                                                    | Please s                                                                                 | scan and upload a cop                                                                           | y of the photo identification Uploaded on A 02/13/2024  * Upload Doc d Close Back | document<br>action<br>Delete<br>ument |                |          |        |

#### Physical/Mailing Address

4. Next, you will enter your Physical Address. Your **Physical Address** is where you **live** and your Mailing Address is where you receive your mail.

| Physical Address                                                                                     |                                   |
|----------------------------------------------------------------------------------------------------|-----------------------------------|
| *Please note: Physical Address is where you live.<br>Mailing address is where you receive your mail. | * Address Line 1:                 |
|                                                                                                    | Address Line 2:                   |
|                                                                                                    | * City:                           |
|                                                                                                    | * State: County:                  |
|                                                                                                    | * Zip Code:                       |
|                                                                                                    |                                   |
|                                                                                                    |                                   |
|                                                                                                    | Withdraw Save and Close Back Next |
|                                                                                                    |                                   |

If your mailing address is **different** from your physical address, you'll need to uncheck the box at the top of the **Mailing Address** page so you can enter your mailing address.

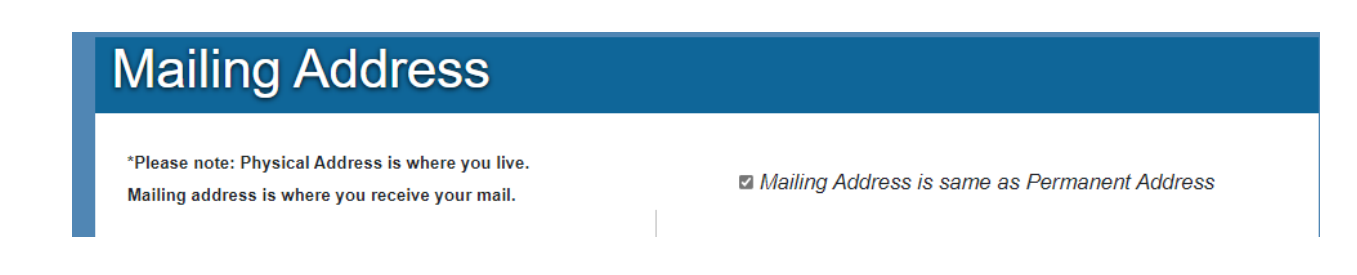

5. If you have lived in a **Different State** in the last 5 (five) years, you need to enter your prior address into the **Prior Address** page. If not, you can check the box that says you have not.

| If you have lived in a different state in the last 5 years, |                                                                    |
|-------------------------------------------------------------|--------------------------------------------------------------------|
| please enter that information here.                         | Country:                                                           |
|                                                             | United States ~                                                    |
|                                                             | * State:                                                           |
|                                                             | ~                                                                  |
|                                                             | City:                                                              |
|                                                             | * Year From: * Year To:                                            |
|                                                             | ~ ~                                                                |
|                                                             | Add this previous address                                          |
|                                                             | I have not lived in another State during the specified time frame. |
|                                                             |                                                                    |
|                                                             | Withdraw Save and Close Back Next                                  |

#### **Prior Names**

6. If you have any prior names or aliases (such as a maiden name) you'll need to enter them into this page. If not, you can check the box that says you have never been known by any other names.

| Prior Names and Aliase                                                                         | es                                                        |  |
|------------------------------------------------------------------------------------------------|-----------------------------------------------------------|--|
| If you have used a different name in the past, such as<br>a maiden name, please enter it here. | First Name:                                               |  |
|                                                                                                | Middle Name:                                              |  |
|                                                                                                | Last Name:                                                |  |
|                                                                                                | Alias SSN:                                                |  |
|                                                                                                | Alias DOB:                                                |  |
|                                                                                                | Add this name or alias                                    |  |
|                                                                                                | I have never been known by any other names<br>or aliases. |  |
|                                                                                                |                                                           |  |
|                                                                                                | Withdraw Save and Close Back Next                         |  |

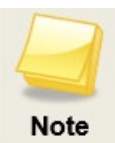

If you no longer wish to move forward with the application process, you can click **Withdraw** to close the application and end the application process. This will **delete** all information you submitted and **can NOT** be undone.

# **Release of Information**

7. On the Release of Information page, you will need to read and check all applicable boxes for confirmation you have consented to this background check.

| Release of Information                                                                                                    |
|----------------------------------------------------------------------------------------------------|
| Read and check the boxes for the following consent:                                                                                                    |
| □ By checking this box I affirm I have provided photographic identification and written consent to conduct a registry screening and upon submission of fingerprints, for the MSDH to conduct a state and national criminal history record check. |
| By checking this box you confirm the appliant never lived out of state. If the applicant has lived out of state, please click BACK and edit their demographic information on the profile page.                                                   |
| Upload a signed copy of both, the Privacy Rights AND the Fingerprint Form in order to proceed with your application.                                                                                                    |
| Please note, uploaded files must be under <b>4MB</b> in size.                                                                                                    |
| Apple product "Live" images WILL NOT load, please save these without the live setting before uploading.                                                                                                    |
|                                                                                                    |
| Documents for Download                                                                                                    |
| Applicant Fingerprint Form     Privacy Rights                                                                                                    |
| * Upload Document                                                                                                    |
| Withdraw Save and Close Back Next                                                                                                    |

Please note, uploaded files must be under 4MB in size and Apple product "Live" images WILL NOT load, please save these without the live setting before uploading.

8. You will need to upload a **SIGNED COPY** of both the **Applicant fingerprint form** and the **Privacy Rights** document here. You can click either of the links on the page, and it will open the document in a new window of your browser. Pop-ups **must** be **enabled** in your browser for the documents to open.

|                           | Fingerprin<br>MS SAFER Crir                                                                | nt Authorization Form                                | eck         |
|---------------------------|--------------------------------------------------------------------------------------------|------------------------------------------------------|-------------|
|                           | Ja                                                                                         | ckson, MS 39211                                      |             |
|                           | Website: https                                                                             | ://www.safer.msdh.ms.                                | gov/        |
| Letter Generated<br>Date: | 02/12/2024                                                                                 |                                                      |             |
| Applicant:                | Last Name                                                                                  | TestUser<br>First Name                               | Middle Name |
| Date of Birth (DOB):      | 08/18/2005<br>Month Day Ye                                                                 | ar                                                   |             |
| Social Security Numb      | er (SSN): <u>333-44-4</u>                                                                  | 687                                                  |             |
| Facility Name:            | Darcy's DEMO Daycare                                                                       | - CH0999999                                          |             |
| Facility Address:         | 1234 Main Street, Jackson<br>Street or PO                                                  | on, MS 34567<br>City Stat                            | e Zip       |
| Reason for Fingerprin     | ts:<br>] Healthcare (43-11-13 Of<br>] Childcare (43-20-8 ORI-<br>] Medical Cannabis (42-Si | RI-MS920500Z)<br>MS920080Z)<br>B-2095 ORI-MSITN5000) |             |
| Facility ID Code:         | CH0999999                                                                                  |                                                      |             |
| Determination ID:         | 184872                                                                                     |                                                      |             |
|                           |                                                                                            |                                                      |             |

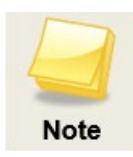

The fingerprint form will **automatically** fill in the applicant's information when they are generated from this page. Applicants are still required to **sign** the documents.

Once you have signed both documents, click the **Upload Document** button and follow the prompt to upload the signed document to your application.

Once **BOTH** documents are **signed** and uploaded, you will be able to move forward by clicking the Next button.

Applicants are **required** to bring the **completed** and **signed** Fingerprint Authorization Form to their fingerprint appointment if they are getting **electronically fingerprinted**. If the applicant is sending in a **hard copy** of their fingerprints, the Fingerprint Authorization Form will need to be **mailed in** with the hard copy.

# Release of Information

Read and check the boxes for the following consent:

□ By checking this box I affirm I have provided photographic identification and written consent to conduct a registry screening and upon submission of fingerprints, for the MSDH to conduct a state and national criminal history record check.

#### □ By checking this box you confirm the appliant never lived out of state.

If the applicant has lived out of state, please click BACK and edit their demographic information on the profile page.

Documents for Download

- Applicant Fingerprint Form
- Privacy Rights

| Document                          | Uploaded by     | Uploaded on    | Action   |
|-----------------------------------|-----------------|----------------|----------|
| SIGNED Applicant Fingerprint Form | @gmail.com      | 02/13/2024     | Delete   |
| SIGNED Privacy Rights             | @gmail.com      | 02/13/2024     | Delete   |
|                                   |                 | Upload I       | Document |
|                                   | Withdraw Save a | and Close Back | Next     |
|                                   |                 |                |          |

# **Payment Information**

9. The Payment Information Page step of the Application allows you to pay for background check services within SAFER. A payment method **must** be selected, and payment **must** be made in order to move forward. If you are **not** ready to pay for services at this point, you can **Save and Close** or **Withdraw** the application.

Available payment options and application fees are subject to change.

| Payment Information                                                                    |                                      |                    |
|----------------------------------------------------------------------------------------|--------------------------------------|--------------------|
| DO NOT CLOSE YOUR BROWSER A<br>THERE ARE ADDITIONAL STEPS TO FINISH SUBMITTING YOUR AP | FTER PAYMENT!<br>PLICATION IN SAFER! |                    |
| Credit Cards will be charged an additional processing fee.                             |                                      |                    |
|                                                                                        |                                      |                    |
| Fee Name                                                                               | Amount                               | Payment            |
| Background Check Fee                                                                   | \$50.00                              | Due                |
|                                                                                        |                                      | Pay Now            |
|                                                                                        | Withdraw                             | ave and Close Back |

You will be sent to the MS.Gov secure website to add your payment information. **Do not close your browser window,** you will be redirected back to SAFER once the payment is complete. The email entered into MS.gov will be sent a receipt of the completed payment.

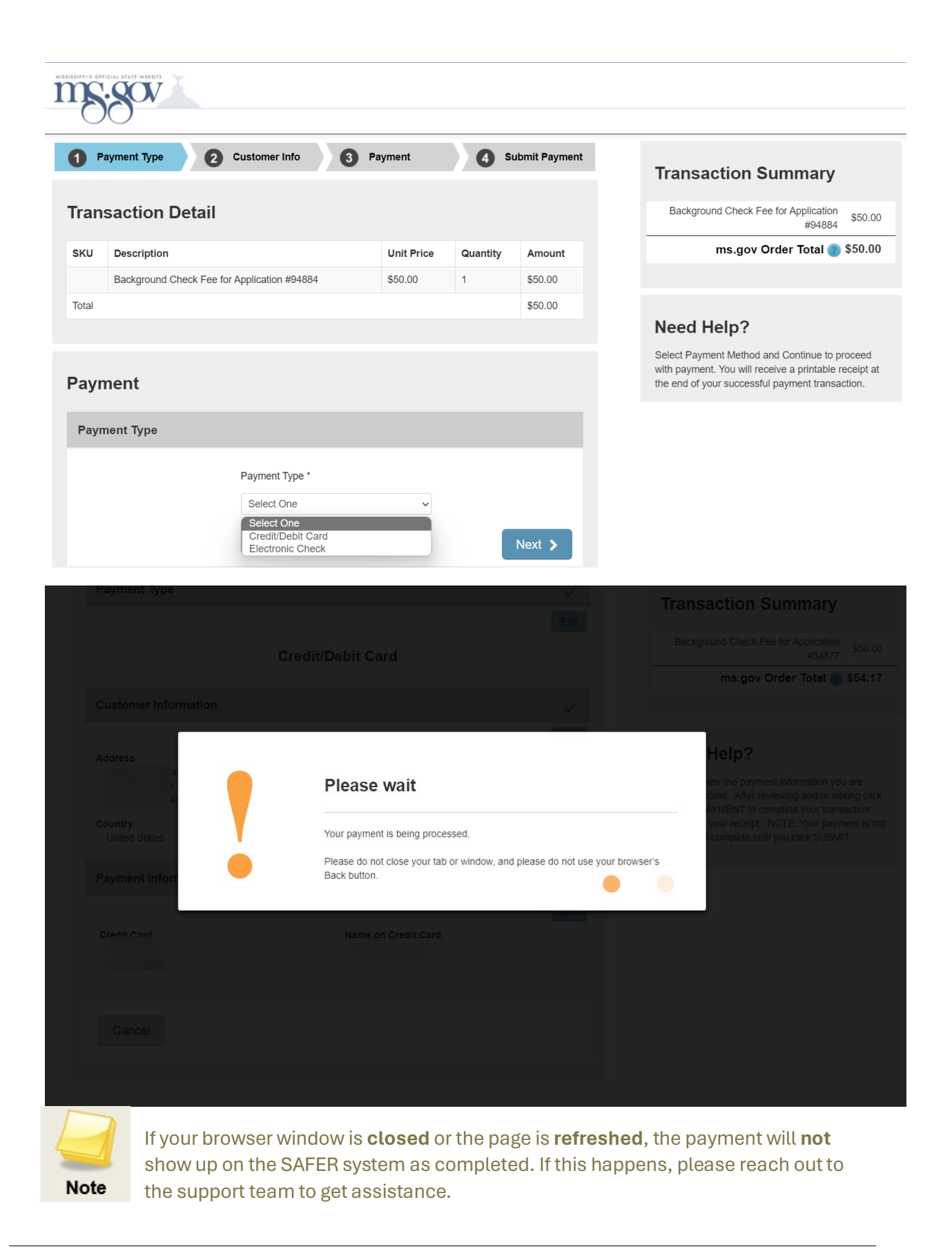

After the payment has gone through successfully, the Next button will appear.

| Payment Information                                        |                          |                   |      |
|------------------------------------------------------------|--------------------------|-------------------|------|
| DO NOT CLOSE YOUR BROWSER                                  | R AFTER PAYMEN           | IT!               |      |
| THERE ARE ADDITIONAL STEPS TO FINISH SUBMITTING YOU        | IR APPLICATION IN SAFER! |                   |      |
| Credit Cards will be charged an additional processing fee. |                          |                   |      |
|                                                            |                          |                   |      |
|                                                            |                          |                   | _    |
| Fee Name                                                   | Amount                   | Payment           |      |
| Background Check Fee                                       | \$                       | 50.00 02/13/2024  |      |
|                                                            |                          |                   |      |
|                                                            |                          |                   |      |
|                                                            | Withdraw Sav             | ve and Close Back | Next |

# **Application Summary**

10. The final page is the Application Summary page, where you will check and make sure all of the information entered is correct and up-to-date.

| Mississi | ppi State Department of Health    |                             |                              | Home My Account Change Password Lo | ogout |
|----------|-----------------------------------|-----------------------------|------------------------------|------------------------------------|-------|
|          | Application                       | Summary                     |                              |                                    |       |
|          | Profile                           |                             |                              |                                    |       |
|          | First Name:<br><b>Jane</b>        | Middle Name:                | Last Name:<br><b>Doe</b>     | Suffix:                            |       |
|          | Date of Birth:<br><b>2/2/2000</b> | SSN:<br><b>432-23-4432</b>  | Gender:<br><b>Female</b>     |                                    |       |
|          | Race:<br>White                    | Hair Color:<br><b>Green</b> | Eye Color:<br><b>Blue</b>    |                                    |       |
|          | Height:<br><b>4'10''</b>          | Weight:<br>111              |                              |                                    |       |
|          | Place Of Birth:<br>Mississippi    |                             | US Citizen:<br>United States |                                    |       |
|          | Phone:                            |                             |                              |                                    |       |
|          | Email:<br>gabbystest@gmail.com    |                             |                              |                                    |       |
|          | Address                           |                             |                              |                                    |       |
|          | Address Line 1:                   | Address Line 2:             | City:                        | County:                            |       |

If any of the information is **NOT** correct, click the Edit Application button to return to your application and correct the information. If everything is correct, then click the box that says 'The above information has been reviewed by me and is true and correct'. This will enable the **Finish** button, click that button to finish and submit your application.

| No                                                                     |                  |
|------------------------------------------------------------------------|------------------|
|                                                                        | Edit Application |
| The above information has been reviewed by me and is true and correct. |                  |
| Withdraw Save and Close                                                | Back Finish      |

Once you click Finish you can alert the facility they can process your application.

# **Applicant Home Page**

11. After submitting your application, you will be redirected back to the Applicant Home Page, where you will be able to see your application's progress, and create new applications.

| Your application has been sent to the Provider for review.                                                                  |
|----------------------------------------------------------------------------------------------------|
| Home                                                                                                    |
|                                                                                                    |
|                                                                                                    |
| IMPORTANT MESSAGES:                                                                                                    |
|                                                                                                    |
|                                                                                                    |
| <ul> <li>The following two forms must be SIGNED and a copy UPLOADED as part of the application process.</li> </ul>          |
| Applicant Fingerprint Form                                                                                                  |
| Applicant Privacy Rights                                                                                                    |
| • Please note, uploaded files must be under <b>4MB</b> in size.                                                             |
| <ul> <li>Apple product "Live" images WILL NOT load, please save these without the live setting before uploading.</li> </ul> |
|                                                                                                    |
| Application In Process With MSDH                                                                                            |
| Application #: 94884<br>Provider: Darcy's DEMO Daycare - CH0999999                                                          |

Submitted Date: 02/13/2024 Status: Not Yet Requested - 2/13/2024

Document(s):

| Unread    | Document Name                     | Date Added | Added By       |
|-----------|-----------------------------------|------------|----------------|
|           | SIGNED Privacy Rights             | 02/13/2024 | Jane Doe       |
|           | SIGNED Applicant Fingerprint Form | 02/13/2024 | Jane Doe       |
|           | Drivers License                   | 02/13/2024 | Jane Doe       |
| Sw Ourvey |                                   |            |                |
|           |                                   |            |                |
|           |                                   |            | Create Applica |

#### **Next Steps**

- 1. Make an appointment to be fingerprinted. (In state applicants only) Your application will not proceed without fingerprints.
- 2. Go to your appointment to be fingerprinted. You are required to bring your **Fingerprint Authorization Form** and your **identification** with you.
- 3. A State and FBI criminal background check will occur using your fingerprints.
- 4. If you receive an email asking for additional information, respond quickly.
- 5. When SAFER receives your fingerprint report, your criminal history results will be processed.
- 6. Once results are back, the status will update on your SAFER Home Page with any available letters. You will receive a notification that your status has changed.

# **Frequently Asked Questions**

I know my username and password are correct, but I still can't log in, what do I do?

Look at the page URL, if it does not include 'MSDH' then you are on the wrong log in page, make sure to log in at <a href="https://www.safer.msdh.ms.gov/Applicant-msdh">https://www.safer.msdh.ms.gov/Applicant-msdh</a>

Can I get my fingerprints taken before I submit my application?

No, if you are getting your fingerprints done electronically at the Health Department, you can NOT get your fingerprints taken without the SAFER fingerprint form.

If you are getting a hard copy of your fingerprints taken, you will need to mail the completed and signed fingerprint form AND your fingerprint card(s) in.

How long does my background check last?

Please confirm with your facility when you will be required to get a new background check. Different facility types must ahere to different regulations, so that timing may be annually, every two years or longer.

Where do I find my Facility Code?

That will be provided by the facility you are applying for. The SAFER support team cannot provide that number to you.